## HRMIS ONLINE RECRUITMENT MANUAL FOR TEACHERS

## **A. Primary Teachers Online Application**

1. Click Career then Teachers/Secretariat then CLICK apply for teachers Recruitment/Internship. The screen below will be displayed.

| TSC Teachers Recruitn                    | nent 🛛 🕅           |  |
|------------------------------------------|--------------------|--|
| 😵 Cancel 🥙 Ok                            |                    |  |
|                                          |                    |  |
| c.                                       |                    |  |
| Teachers 8                               | Service Commission |  |
| Recru                                    | litment Portal     |  |
| TSC Number<br>ID. Number<br>Mobile No 07 |                    |  |
| Selection -                              |                    |  |
|                                          |                    |  |
|                                          |                    |  |
|                                          |                    |  |

2. Type in the TSC No, ID number and mobile and choose your selection either primary or secondary by clicking the drop down menu as shown below and click ok

| ancel 🖉 Ok                          | is recontinent —                                  |  |
|-------------------------------------|---------------------------------------------------|--|
|                                     |                                                   |  |
|                                     | Teachers Service Commission<br>Recruitment Portal |  |
| SC Number<br>). Number<br>Iobile No | 823903<br>28300682<br>0726228368                  |  |
| election                            | Primary Schools                                   |  |

(i) This screen below shows the selection for primary

3. The sms code from TSC Kenya will be send to the applicant mobile phone and the screen below will appear

| TSC<br>8 Cano | C Teachers Recru           | itment              |     |
|---------------|----------------------------|---------------------|-----|
|               | Prompt<br>Authentication(S | SMS) Code<br>Cancel |     |
|               | Selection                  | Primary Schools     | ✓ T |

4. Type in the sms code as shown below and click ok

| Type in the sms code as shown below and click ok |      |
|--------------------------------------------------|------|
| TSC Teachers Recruitment                         |      |
| Cancel 🖉 Ok                                      |      |
|                                                  |      |
|                                                  |      |
|                                                  |      |
| Prompt                                           |      |
| Authentication(SMS) Code                         |      |
| OK Cancel                                        |      |
|                                                  | -    |
|                                                  | ✓ Te |
| Selection Primary Schools                        | -    |
|                                                  |      |
|                                                  |      |
|                                                  |      |
|                                                  |      |
|                                                  |      |
|                                                  |      |
|                                                  |      |

5. The screen below will be displayed. Click on Apply/view as shown below

| TSC Teachers Rec               | ruitment    |             |                   | X |
|--------------------------------|-------------|-------------|-------------------|---|
| Quit Apply, View<br>TSC 823906 | Name CHARIT | Y CHEPKOECH | DoB 20/03/1996 15 |   |
| (no applications to date)      |             |             |                   |   |
| App.No Date                    | Adv.Ref     | C. County   | Status            |   |

6. The screen below will be displayed where the applicant will fill in the details

| Job Application                       |                   |
|---------------------------------------|-------------------|
| <mark>⊗</mark> Cancel                 | DoB 20/03/1996 15 |
| Ref 15                                |                   |
| Position                              |                   |
| Available from 15 Closes 15           | Status            |
| County                                |                   |
| subcounty                             |                   |
| Mobile                                |                   |
| email                                 |                   |
| PTE Points Qualification              |                   |
| Year of Graduation                    |                   |
| UNL_Hamod:                            |                   |
| Disability?                           |                   |
| NCPWD Reg No                          |                   |
| Other Remarks                         |                   |
|                                       |                   |
| Solact an advart reference number     |                   |
| סמפגר מון מעיפור ופופונווגע וועווואעו | J                 |

7. Choose the Ref from the dropdown as shown and fill the other details not auto filled and click ok

| TSC Teachers Recruitment                                                                                                 |
|----------------------------------------------------------------------------------------------------|
|                                                                                                    |
| TSC 8239 Job Application 3/1996                                                                                          |
| (no applicatio                                                                                                    |
| Ref 1000/09/2019 P1 TEACHER (30/09/2019) 03/10/2019                                                                      |
| App.No     Position     6PCGG     P1 Teacher       Available from     25/09/2019     15     Closes     30/09/2019     15 |
| County36BOMET (21 VACANCIES)Subcounty196BOMET EAST                                                                       |
| Mobile 0726228368<br>eMail maimeliro@gmail.com                                                                           |
| PTE Points 23 Qualification Certificate<br>Year of Graduation 2016<br>SNE Trained?                                       |
| Disability? NCPWD Reg No                                                                                                 |
| Home County     KERICHO       Other Remarks     will do my best given the chance                                         |
| (new job application)                                                                                                    |

| 8239       | Job Application                                              | 3/1996 15 |
|------------|--------------------------------------------------------------|-----------|
| applicatio | 8 Cancel                                                     |           |
|            | Ref 1000/09/2019 P1 TEACHER (30/09/2019) 03/10/2019          |           |
| op.No      | New                                                          |           |
|            | Position 6PCGG P1 Teacher                                    |           |
|            | Available from 25/09/2019 15 Closes 30/09/2019               | <u>15</u> |
|            | Job Application                                              |           |
|            | County 36 Cost Appreciation                                  |           |
|            | Subcounty                                                    |           |
|            |                                                              |           |
|            | Mobile 0/26 I declare that the information                   |           |
|            | eMail main provided is accurate to the best of my knowledge. |           |
|            |                                                              |           |
|            | PTE Points ate                                               |           |
|            | Year of Graduation                                           |           |
|            | SNE_Trained?                                                 |           |
|            | Tes NO                                                       |           |
|            | Disability?                                                  |           |
|            | NCPWD Reg No                                                 |           |
|            | Home County KERICHO                                          |           |
|            | Other Remarks will do my best given the chance               |           |

8. The screen below will be displayed. Click yes as shown

9. The screens below will be displayed showing the list of applications done by applicants.

**NOTE:** The teacher can make several application in different counties/sub counties

(i) This is one application

| TSC                                    | Feachers Recru                 | itment       |       |        |                   |
|----------------------------------------|--------------------------------|--------------|-------|--------|-------------------|
| Quit App<br>TSC 8239<br>(no applicatio | ly/View<br>906<br>ons to date) | Name CHARITY | CHEPI | KOECH  | DoB 20/03/1996 15 |
| App.No                                 | Date                           | Adv.Ref      | C.    | County | Statys            |
| 73348                                  | 03/10/2019                     | 1000/09/2019 | 36    | BOMET  | Nev               |

|                   | ply/View   | Name donnis mus | ndo |          | DoR 14/04/199 |
|-------------------|------------|-----------------|-----|----------|---------------|
| TSC <u>817459</u> |            |                 | nua |          |               |
| App.No            | Date       | Adv.Ref         | C.  | County   | Status        |
| 71762             | 21/03/2019 | 04/02/2019      | 37  | KAKAMEGA | Pending       |
| 71763             | 25/03/2019 | REC/09/02/2019  | 01  | MOMBASA  | Pending       |
| 71764             | 28/03/2019 | 04/02/2019      | 12  | MERU     | Pending       |
| 71765             | 28/03/2019 | R/123/10/18     | 19  | NYFRI    | Pending       |

## (ii) List of several application for different counties

## **B.** Secondary teachers Online Application

1. Click Career then Teachers/Secretariat then CLICK apply for teachers Recruitment/Internship. The screen below will be displayed.

| TSC Teachers                          | s Recruitment               |  | × |
|---------------------------------------|-----------------------------|--|---|
| 🚱 Cancel 🥝 Ok                         |                             |  |   |
|                                       |                             |  |   |
|                                       |                             |  |   |
|                                       | Teachers Service Commission |  |   |
|                                       | Recruitment Portal          |  |   |
| TSC Number<br>ID. Number<br>Mobile No | 07                          |  |   |
| Selection                             | -                           |  |   |
|                                       |                             |  |   |
|                                       |                             |  |   |
|                                       |                             |  |   |
|                                       |                             |  |   |
|                                       |                             |  |   |
|                                       |                             |  |   |
|                                       |                             |  |   |
|                                       |                             |  |   |

2. Type in the TSC No, ID number and mobile and choose your selection i.e Secondary by clicking the drop down menu as shown below and click ok

| TSC Teacher                           | s Recruitment                                 |            |  | × |
|---------------------------------------|-----------------------------------------------|------------|--|---|
| 😵 Cancel 🥝 Ok                         |                                               |            |  |   |
|                                       | Teachers Service Commission                   |            |  |   |
| TSC Number<br>ID. Number<br>Mobile No | Recruitment Portal 823903 28300682 0726228368 |            |  |   |
| Selection                             | Secondary Schools                             | <b>* 1</b> |  |   |
|                                       |                                               |            |  |   |

3. The sms code from TSC Kenya will be send to the applicant mobile phone and the screen below will appear

| TSC Te | eachers Recru   | itment        |      |   |
|--------|-----------------|---------------|------|---|
| P      | rompt           |               | ×    |   |
| A      | uthentication(S | MS) Code      |      |   |
|        | ок              | Cancel        |      |   |
|        |                 |               |      |   |
| ٤      | Selection       | Secondary Sch | ools | - |
|        |                 |               |      |   |

4. Type in the sms code as shown below and click ok as shown

| TSC<br>8 Canc | C Teachers Recru                   | uitment             |      |
|---------------|------------------------------------|---------------------|------|
|               | Prompt<br>Authentication(<br>52457 | SMS) Code<br>Cancel | ▼ Te |
|               | Selection                          | Secondary Schools   |      |

5. The screen below will be displayed for secondary teacher. Click on Apply/view as shown below

| TSC Te        | eachers Recruit | ment              |                |          |  |
|---------------|-----------------|-------------------|----------------|----------|--|
| Quit Apply    | , view          |                   |                |          |  |
| TSC_No        | 823890 I        | RENE KAMBUA NGOVI | DoB 15/12/1995 | Age 23   |  |
| Ref           |                 |                   |                |          |  |
| Mobile        |                 | eMail             |                |          |  |
| Qualification |                 | ✓ Class           | Graduated      | <b>*</b> |  |
| Disability?   |                 |                   | NCPWD No       |          |  |
| Date          | County          | Subcounty School  | Subjects       | Stage    |  |
|               |                 |                   |                |          |  |
|               |                 |                   |                |          |  |
|               |                 |                   |                |          |  |

6. The screen below will be displayed where the applicant will fill in the details

| TSC Te                  | achers Recru | uitment          |        |          |         |          |   | ( |
|-------------------------|--------------|------------------|--------|----------|---------|----------|---|---|
| Cancel                  | 🖉 Ok         |                  |        |          |         |          |   |   |
| TSC_No                  | 823890       | IRENE KAMBUA NGO | VI     | DoB 15/  | 12/1995 | 15 Age 2 | 3 |   |
| Ref                     |              |                  |        |          |         |          |   |   |
| Mobile<br>Qualification |              | eMail            | 55     | Graduat  | ed      |          |   |   |
| Disability?             |              |                  |        | NCPWD No |         |          |   |   |
| Date                    | County       | Subcounty        | School | Si       | ibjects | Stage    |   |   |
|                         |              |                  |        |          |         |          |   |   |
|                         |              |                  |        |          |         |          |   |   |
|                         |              |                  |        |          |         |          |   |   |

 Choose the Ref from the dropdown as shown and fill the other details not auto filled and click ok as shown below. Click the button +click here to apply a school as shown

| TSC T                                  | eachers Recruitr          | nent            |                                              |                |           | × |
|----------------------------------------|---------------------------|-----------------|----------------------------------------------|----------------|-----------|---|
| Cancel                                 | 🖉 Ok                      |                 |                                              |                |           |   |
| TSC_No<br>Ref 50                       | 823890 IR<br>00/JUNE/2019 | RENE KAMBUA NGO | VI                                           | DoB 15/12/1995 | 15 Age 23 |   |
| Mobile<br>Qualification<br>Disability? | 0726228368                | eMail r         | naimeliro@gmail.com<br>ss 2nd Class Up<br>vc | Graduated      | 2016      |   |
| Date                                   | County                    | Subcounty       | School                                       | Subjects       | Stage     |   |
|                                        |                           |                 |                                              |                |           |   |
|                                        |                           |                 |                                              |                |           |   |
|                                        |                           |                 |                                              |                |           |   |

8. On clicking +click here to apply a school the screen below is displayed

| TSC Taschars Decruitment | ×                        |
|--------------------------|--------------------------|
| Job Applications         |                          |
| Cancel 🖉 Ok              |                          |
|                          | DoB 15/12/1995 15 Age 23 |
| Subjects 🔽               |                          |
| County                   |                          |
|                          | graduated 2016           |
| Subcounty                |                          |
| School                   | Subjects Stage           |
|                          | _                        |
|                          | J                        |
|                          |                          |
|                          |                          |

9. Choose the subjects, county, sub county and school and click ok as shown below

|   | TSC To    | achors Docruitment       | _      |                          | × |
|---|-----------|--------------------------|--------|--------------------------|---|
| 6 | Job A     | pplications              | ×      |                          |   |
|   | 🕴 Cancel  | ⊘ Ok                     |        |                          |   |
|   |           | _                        |        | DoB 15/12/1995 15 Age 23 |   |
|   | Subjects  | Hist/CRE                 |        |                          |   |
|   | County    | BARINGO (1 positions)    |        | Graduated 2016           |   |
|   | Subcounty | MOGOTIO                  | •      | PWD No                   |   |
|   | School    | Hist/CRE (1) Tenges Boys | 1470 🔽 | Subjects Stage           |   |
|   |           |                          |        |                          |   |
|   |           |                          |        |                          |   |
|   |           |                          |        |                          |   |
|   |           |                          |        |                          |   |

10. The screen below is displayed showing the date, county, sub county, school and stage of the application

| × |
|---|
|   |
|   |
|   |
|   |
|   |
|   |
|   |
|   |
|   |
|   |
|   |
|   |
|   |
|   |
|   |

11. The teacher can apply for several vacancies as shown below. CLICK OK

| of       5000/JUNE/2019         obile       0726228368       eMail       maimeliro@gmail.com         natification       B.Ed       Class       2nd Class Uppe       Graduated       2016         sability?         NCPWD No         +       click here to apply to a school        NCPWD No         ate       County       Subcounty       School       Subjects       Stage         3/10/2019       BARINGO       BARINGO CENTR       Tenges Boys       Hist/CRE       New         3/10/2019       MURANGA       KANGEMA       Kangema High School       Kisw/CRE       New | SC_No        | 823890           | IRENE    | KAMBUA N  | GOVI  |                | DoB        | 15/12/1995 | 15 Age | 23 |
|----------------------------------------------------------------------------------------------------|--------------|------------------|----------|-----------|-------|----------------|------------|------------|--------|----|
| bile 0726228368 eMail maimeliro@gmail.com<br>talification B.Ed Class 2nd Class Uppe Graduated 2016<br>sability? V NCPWD No<br>+ click here to apply to a school<br>ate County Subcounty School Subjects Stage<br>3/10/2019 BARINGO BARINGO CENTR Tenges Boys Hist/CRE New<br>3/10/2019 MURANGA KANGEMA Kangema High School Kisw/CRE New                                                                                                    | ef 5000      | /JUNE/2019       | )        | •         |       |                |            |            |        |    |
| B.Ed       Class       2nd Class Uppe       Graduated       2016          sability?        NCPWD No                                                                                                    | obile        | 0726228368       |          | eMail     | main  | neliro@gmail.c | om         |            |        |    |
| Stability?     NCPWD No       + click here to apply to a school     Subjects     Stage       ate     County     Subcounty     School     Subjects     Stage       3/10/2019     BARINGO     BARINGO CENTR Tenges Boys     Hist/CRE     New       3/10/2019     MURANGA     KANGEMA     Kangema High School     Kisw/CRE     New                                                                                                    | ualification |                  | B.Ed     | -         | Class | 2nd Clas       | s Uppe 🔽 🤆 | Braduated  | 2016   | -  |
| +       Click here to apply to a school         ate       County       Subcounty       School       Subjects       Stage         3/10/2019       BARINGO       BARINGO CENTR       Tenges Boys       Hist/CRE       New         3/10/2019       MURANGA       KANGEMA       Kangema High School       Kisw/CRE       New                                                                                                    | sability?    |                  |          |           |       | -              | NCPWD No   |            |        |    |
| County         Subcounty         School         Subjects         Stage           3/10/2019         BARINGO         BARINGO CENTR         Tenges Boys         Hist/CRE         New           3/10/2019         MURANGA         KANGEMA         Kangema High School         Kissw/CRE         New                                                                                                    | + click      | here to apply to | a school |           |       |                |            |            |        |    |
| 3/10/2019         BARINGO         BARINGO CENTRTenges Boys         Hist/CRE         New           3/10/2019         MURANGA         KANGEMA         Kangema High School         Kisw/CRE         New                                                                                                    | ate          | County           |          | Subcounty | 7     | School         |            | Subjects   | Stage  |    |
| 3/10/2019 MURANGA KANGEMA Kangema High School Kisw/CRE New                                                                                                    | 3/10/201     | 9 BARING         | iO       | BARINGO ( | ENTR  | Fenges Boys    |            | Hist/CRE   | New    |    |
|                                                                                                    | 3/10/201     | 9 MURAN          | GA       | KANGEMA   | P     | Kangema Higi   | h School   | Kisw/CRE   | New    |    |
|                                                                                                    |              |                  |          |           |       |                |            |            |        |    |
|                                                                                                    |              |                  |          |           |       |                |            |            |        |    |

12. The screen below is displayed then CLICK yes as shown

| Se Cancel ≥ Ok                                                                                                    |
|----------------------------------------------------------------------------------------------------|
|                                                                                                    |
| TSC_No <u>823890</u> IRENE KAMBUA NGOVI DoB <u>15/12/1995</u> Age <u>23</u><br>Ref <u>5000/JUNE/2019</u><br>Mobile <u>0726228368</u> eMail <u>maimeliro@gmail.com</u><br>Qualification <u>B.Ed</u> <u>Class</u> <u>Job Application</u> <u>x</u> <u>016</u><br><u>Job Application</u> <u>x</u> <u>016</u><br><u>Job Application</u> <u>x</u> <u>000</u><br><u>Job Application</u> <u>x</u> <u>000</u><br><u>Job Application</u> <u>X</u><br><u>Job Application</u> <u>X</u><br><u>Job Application</u> <u>X</u><br><u>Job Application</u> <u>X</u><br><u>Job Application</u> <u>X</u><br><u>Job Application</u> <u>X</u><br><u>Job Application</u> <u>X</u><br><u>Job Application</u> <u>X</u><br><u>Job Application</u> <u>X</u><br><u>Job Application</u> <u>X</u><br><u>Job Application</u> <u>X</u><br><u>Job Application</u> <u>X</u><br><u>Job Application</u> <u>X</u><br><u>Job Application</u> |

13. The screen below is displayed and the application is completed

| TSC Te                                 | achers Recru | itment                |                                                      |              |           | × |
|----------------------------------------|--------------|-----------------------|------------------------------------------------------|--------------|-----------|---|
| Quit Apply                             | /View        |                       |                                                      |              |           |   |
| TSC_No                                 | 823890       | IRENE KAMBUA NGOV     | VI Do                                                | B 15/12/1995 | 15 Age 23 |   |
| Ref 500                                | 0/JUNE/2019  | ▼                     |                                                      |              |           |   |
| Mobile<br>Qualification<br>Disability? | 0726228368   | eMail m<br>B.Ed Class | aimeliro@gmail.com<br>s 2nd Class Uppe<br>v NCPWD No | Graduated    | 2016      |   |
| Date                                   | County       | Subcounty             | School                                               | Subjects     | Stage     |   |
| 03/10/20                               | )19 BARINGO  | ) BARINGO CENT        | IRTenges Boys                                        | Hist/CRE     | New       |   |
| 03/10/20                               | )19 MURANG   | A KANGEMA             | Kangema High School                                  | Kisw/CRE     | New       | - |
|                                        |              |                       |                                                      |              |           |   |

END